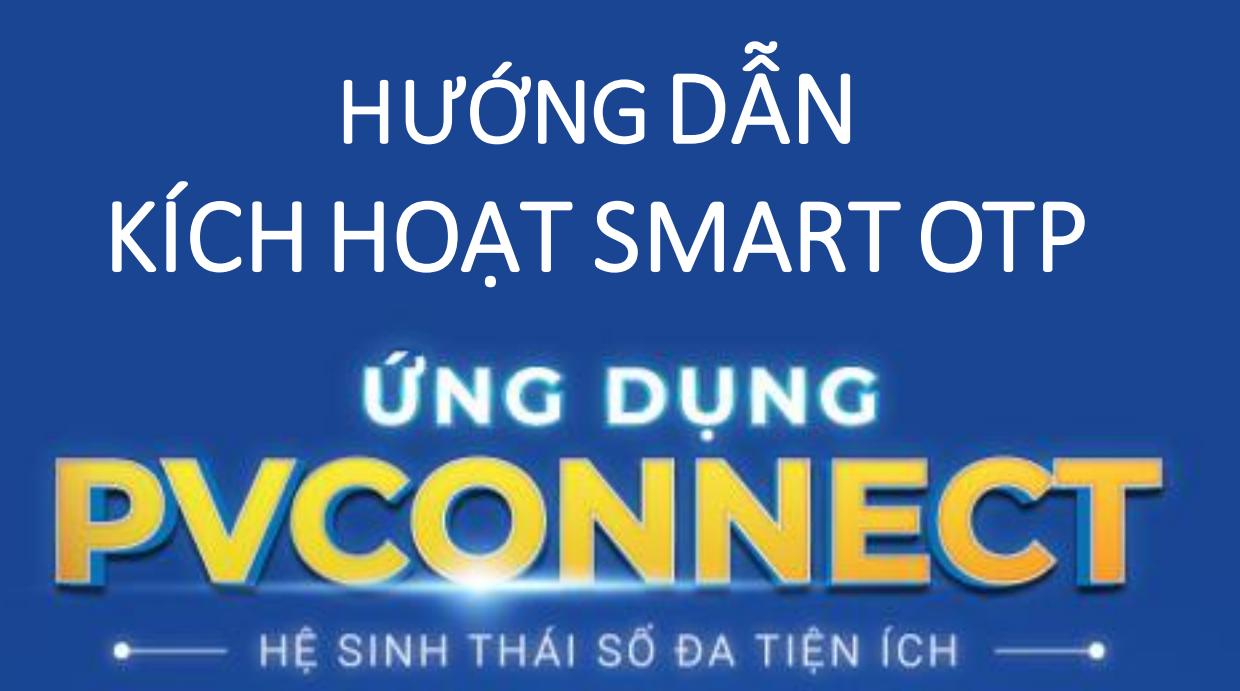

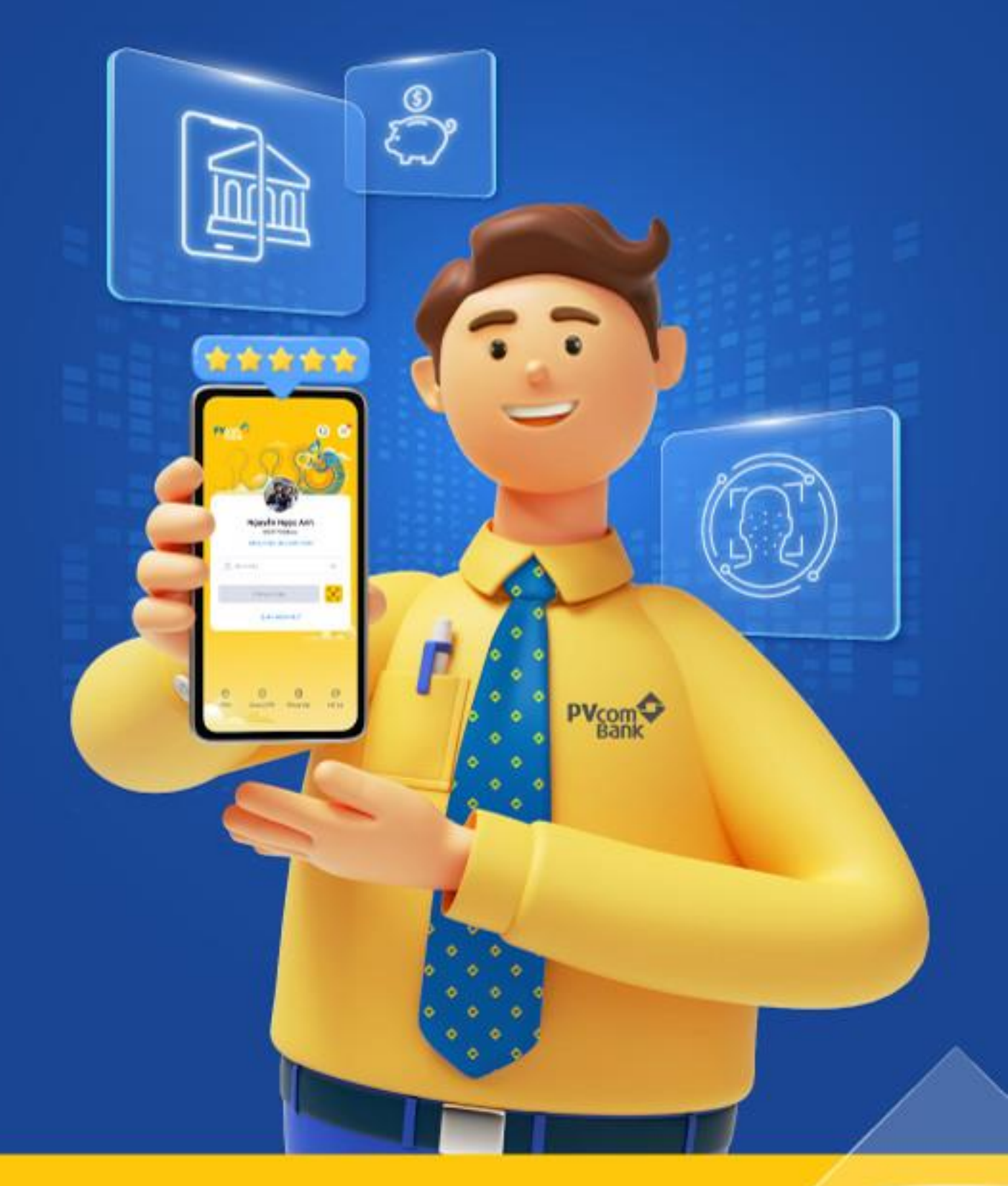

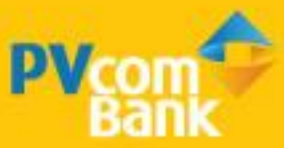

#### BƯỚC 1

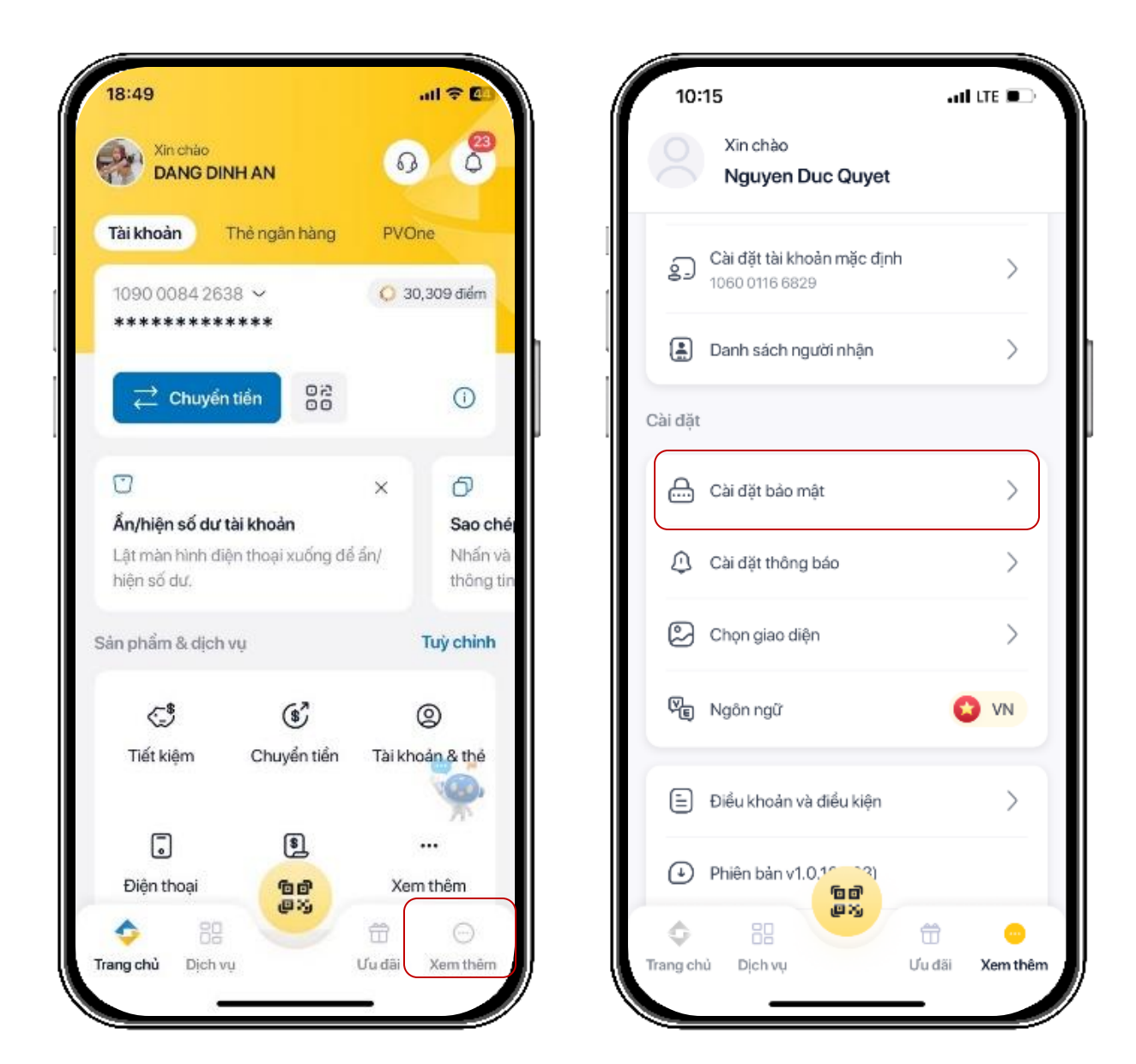

Vào màn hình trang chủ chọn <mark>Xem thêm</mark> -> Cài đặt bảo mật

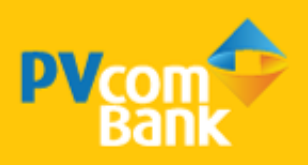

#### BƯỚC 2

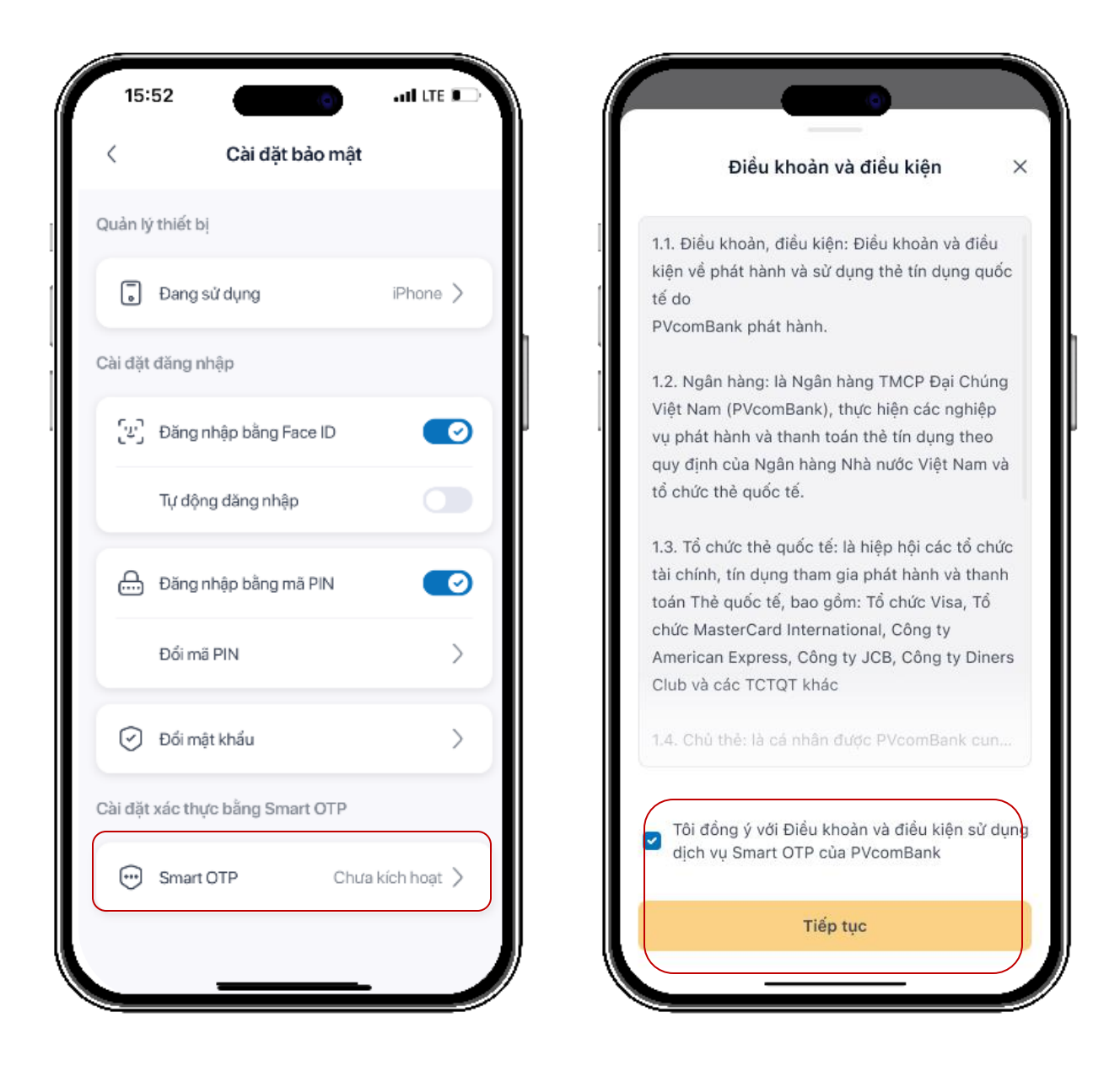

Chọn <mark>Kích hoạt Smart OTP</mark> và nhấn đồng ý Điều khoản và điều kiện, sau đó nhấn Tiếp tục

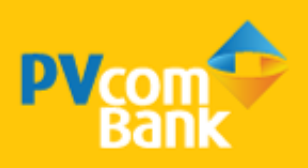

#### BƯỚC 3

| Nhập mã kích hoạt Smart OTP                                                               |   |           | < Huỳ                                                                              |
|-------------------------------------------------------------------------------------------|---|-----------|------------------------------------------------------------------------------------|
| Mã OTP đã được gừi tới số điện thoại 091****456.<br>Bạn vui lòng nhập mã OTP để tiếp tục. |   |           | Tạo mã PIN<br>Mã PIN sẽ được sử dụng thay cho mật khẩu trong<br>mỗi lần đăng nhập. |
|                                                                                           |   |           | $ \begin{array}{c ccccccccccccccccccccccccccccccccccc$                             |
| 124689                                                                                    |   |           |                                                                                    |
| 1                                                                                         | 2 | 3         | 0 🗵                                                                                |
| 4                                                                                         | 5 | 6         |                                                                                    |
| 7                                                                                         | 8 | 9         |                                                                                    |
| 000                                                                                       | 0 | $\otimes$ |                                                                                    |
|                                                                                           |   |           |                                                                                    |

Nhập mã kích hoạt được gửi qua tin nhắn và tạo mã PIN và Xác nhận

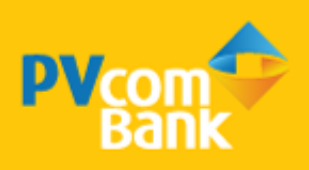

#### BƯỚC 4

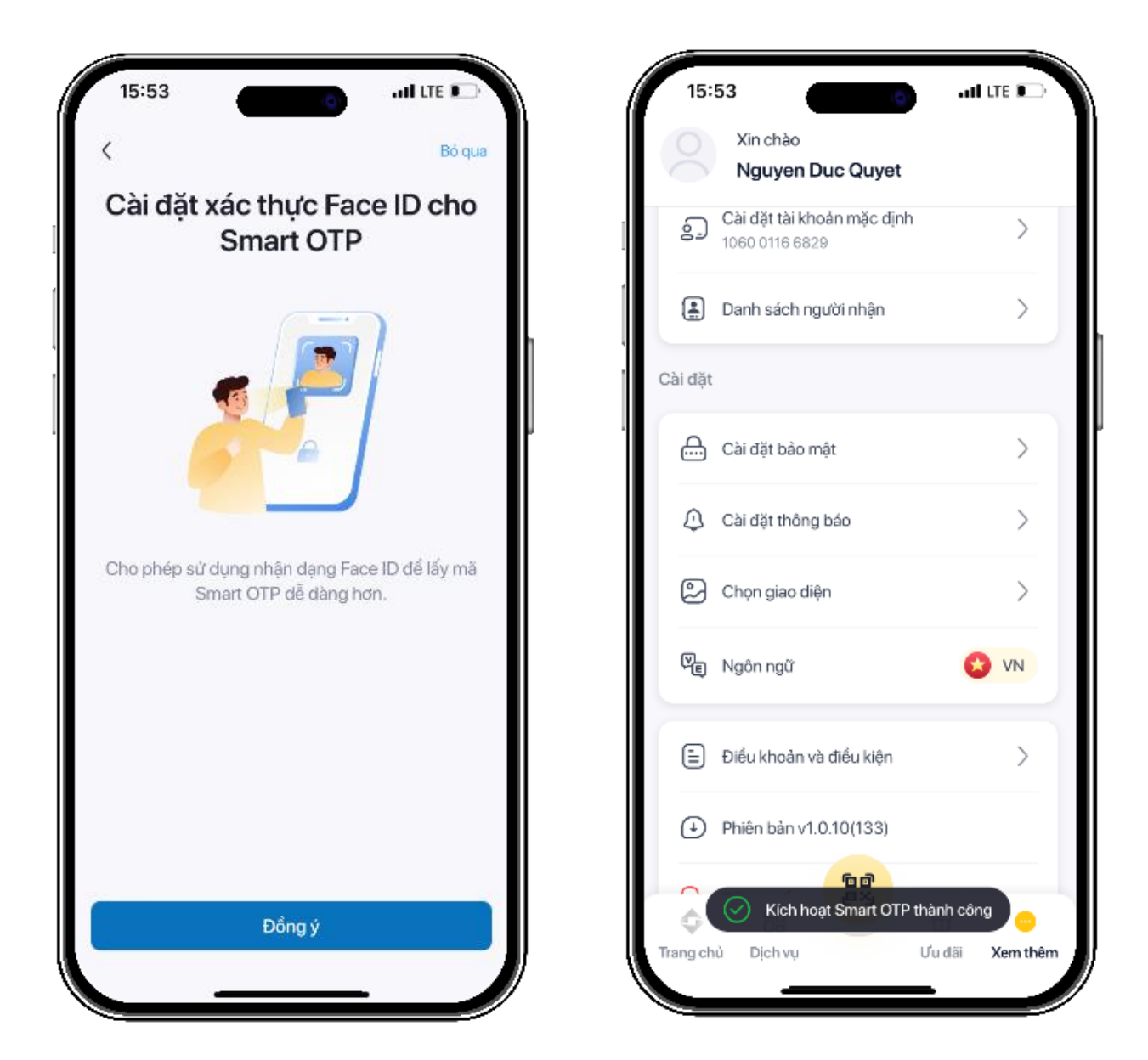

Kích hoạt Smart OTP thành công => Về trang chủ để thực hiện các giao dịch

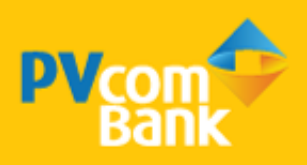

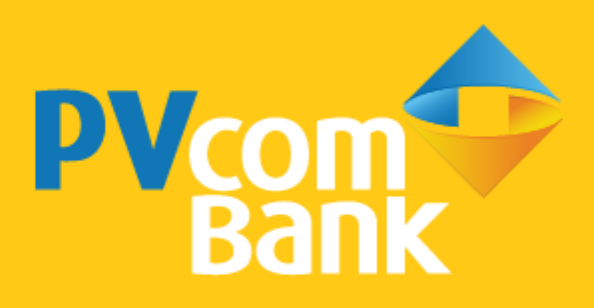

Ngân hàng TMCP Đại Chúng Việt Nam Số 22 Ngô Quyền, Hoàn Kiếm, Hà Nội

( 1900 5555 92

pvb@pvcombank.com.vn

PVcomBank.com.vn